## 113 年公教調薪 4%,相關更新作業

公司已強制更新部份相關級距表,但仍有相關資料要自行手動修改,請要再自行檢查核對。 且最後務必要請單位於《1-4》自行勾選 R04『個人基本資料(全部)要重新計算』的動作後,人事資料才會全部套用更新。

★ 已更新《2-1 薪資套表資料/薪資基準》 公版-會強制更新;自行新增-需自行修改

 ○公版:薪資系統預設"身份"的教員、教員(學分)、教員(勞)、教員(勞無)、職員、工友、技工、社工人員、護理人員、 教保-專、教保-學、教保-碩、教保-助等身份人員,薪額(已調薪4%)及公保保費、退休撫卹皆已更新。
 以上如無更新,請電浴客服人員。

以上如燕文利,明电石谷服八只。

●自行新增:如其他、廚工、約聘(僱)、司機…等。俸點及薪資(額)為自行新增,故需要單位自行修改。

※如另有自行修改預設的公版身份名稱的【如:將教員改為教學、教員(學分)改為教員(碩士)···等】,系統亦無法更新,故要請自行檢視核對修改。

| 里系                                                                              | 統                                                                   |                                                                                                    |                                              | 基本                                             | 資料                                                                                                    | 薪資套表                                                                                             | 資料                                               | 薪資處理                                                                                 |                                                | 每月報表                                        | Į.                                       | 它報表                                    | 象統                    |
|---------------------------------------------------------------------------------|---------------------------------------------------------------------|----------------------------------------------------------------------------------------------------|----------------------------------------------|------------------------------------------------|----------------------------------------------------------------------------------------------------|--------------------------------------------------------------------------------------------------|--------------------------------------------------|--------------------------------------------------------------------------------------|------------------------------------------------|---------------------------------------------|------------------------------------------|----------------------------------------|-----------------------|
| 薪資基                                                                             | 準 學術研                                                               | · 東業加給                                                                                                    | 主管加給                                         | 扣稅稅額                                           | 設定健保                                                                                                    | 保標準 資                                                                                            | 保標準                                              | 勞退金分級                                                                                | ŧ                                              |                                             |                                          |                                        |                       |
|                                                                                 |                                                                     |                                                                                                    |                                              |                                                |                                                                                                    | 薪資                                                                                               | 對照表                                              |                                                                                      |                                                |                                             |                                          |                                        |                       |
|                                                                                 | 公保                                                                  | 費率:                                                                                                    | 7.83%                                        | 自到                                             | - 関連 とうしゅう そうしょう そうしょう しんしょう しんしょ しんしょ | 35%                                                                                              | 単                                                | 位負擔:                                                                                 | 65%                                            | j                                           | 政府補助:                                    | 0%                                     |                       |
|                                                                                 | 退撫                                                                  | 費率:                                                                                                    | 15%                                          | 自著                                             | - ● ● ● ● ● ● ● ● ● ● ● ● ● ● ● ● ● ● ●                                                                                                    | 35%                                                                                              | 單                                                | 位負擔:                                                                                 | 65%                                            | j                                           | 政府補助:                                    | 0%                                     |                       |
|                                                                                 |                                                                     |                                                                                                    |                                              | 已更                                             | 新山                                                                                                    | 5 公開                                                                                             | 反身份                                              | 人員                                                                                   | 1                                              |                                             | [                                        | 修改費率                                   |                       |
|                                                                                 |                                                                     |                                                                                                    |                                              |                                                |                                                                                                    |                                                                                                  |                                                  |                                                                                      |                                                |                                             |                                          |                                        |                       |
| ●教員                                                                             | .(學 ○教                                                              | ○教員 ○                                                                                                    | )教員(勞                                        | ○職 ○                                           | <b>≁</b><br>⊥_0±                                                                                                    | 〇其                                                                                               |                                                  | 約 〇社                                                                                 | I O                                            | ğ理 ○<br>★理                                  | 教保 - ○教                                  | ŧ保-○教俳                                 | ĸ-○教                  |
| ●教員<br>ト)<br>է計 35                                                              | (學 ○教<br>員<br><sup>(筆資料 [</sup>                                     | 〇<br>教員<br>(勞) 無<br>新増                                                                                                  | <sup>)</sup> 教員(勞<br>) <b>,</b><br>刪除選取      | ○職 ○<br>員 友<br>」 <b>1</b> 自動                   | ✓ ○技<br>工<br>助計算公                                                                                                    | ○其<br>也<br>保保費                                                                                   | ○ <sub>厨</sub> ○<br>I 聘<br>2 自動計                 | 然 〇社<br>人員<br>算退撫卹                                                                   | エ 〇論<br>人員<br>「金 設定                            | ğ理 ○<br>專<br>自動計算                           | 教保 - ○<br>擧                              | t保 - ○教作<br>碩                          | ĸ-○教<br>助             |
| ●教員<br>ト)<br>は計 35                                                              | (學 ○救<br>員<br>筆資料 [<br><b>俸額</b>                                    | 〇 教員<br>(勞) 無<br>新増                                                                                                    | <sup>)</sup> 教員(勞<br>) ,<br>刪除選取             | ○職 ○<br>覧 友<br>☑ 自<br>公保                       | ✓ ○技工<br>工<br>動計算公                                                                                                    | □其                                                                                               | ○府 ○<br>IL 聘<br>2 自動計                            |                                                                                      | 工 〇<br>人員<br>1金 設定<br>1 <b>創金</b>              | 雙理 ○<br>專<br>自動計算                           | 教保 - ○ 教<br>- 學                          | ţ保-○教(<br>碩                            | ĸ- ○教<br>助            |
| ●教員<br>►)<br>t計 35                                                              | (學 ○教<br>員<br>筆資料 [<br><b>俸額</b><br><b>俸點</b>                       | 〇 教員<br>(勞) 無<br>新増<br><b>薪額</b>                                                                                        | )<br>數員(勞<br>删除選取<br><b>線額</b>               | ○職<br>支<br>了自<br><u>公保</u><br>自費               | →<br>エ ○技<br>工<br>助計算公<br>保費<br>軍位                                                                                                    | U<br>U<br>C<br>C<br>C<br>C<br>C<br>C<br>C<br>C<br>C<br>C<br>C<br>C<br>C<br>C<br>C<br>C<br>C<br>C | ○府 ○<br>I 聘<br>2 自動計<br>總額                       | <ul> <li>約</li> <li>○社</li> <li>人員</li> <li>算退撫卹</li> <li>退休撫</li> <li>自費</li> </ul> | 工 〇<br>人員<br>全 設定<br>記創金<br>單位                 | <sup>獲理</sup> □                             | 教保 - ○教<br><i>學</i><br>」<br><b>互助俸</b>   | ŧ保 - ○ 数俳<br>碩                         | ≹- ○教<br>助            |
| ●教員<br>►)<br>th 35                                                              | (學 ○教<br>員<br>筆資料 [<br><b>俸額</b><br><b>俸點</b><br>000                | <ul> <li>教員<br/>(勞) 無</li> <li>新増</li> <li>新増</li> <li>新額</li> <li>0</li> </ul>                                         | 》教員(勞<br>)<br>删除選取<br><b>線額</b><br>0         | ○職 ②<br>支<br>了自<br>自費<br>0                     | イ<br>エ<br>の計算公<br>保費<br>軍位<br>0                                                                                                    | ●<br>世<br>保保費<br>ひ府<br>0                                                                         | ○廚 ○<br>工 聘<br>2 自動計<br>總額<br>0                  | 然 ○社<br>人員<br>算退撫卹<br><b>退休擴</b><br>自費<br>0                                          | エ 〇語<br>人員<br>金 設定<br>記御金<br>軍位<br>0           | <u>後</u> 理 ○<br>事<br>自動計算<br><b>政府</b><br>0 | 教保 - ○教<br>學<br>〕<br><b>互助俸</b><br>〔     | #保 - ○ 教(<br>教(<br>                    | ĸ- ○教<br>助            |
| ●教員<br>)<br>共計 35                                                               | (學 ○教<br>員<br>筆資料 [<br><b>俸額</b><br><b>俸點</b><br>000<br>110         | <ul> <li>         か設置</li> <li>         (労) 無</li> <li>         新増</li> <li><br/>新増</li> <li><br/>18360     </li> </ul> | ●教員(勞<br>)<br>删除選取<br><b>線額</b><br>0<br>1438 | ○職<br>支<br>☑ 自雪<br><b>公保</b><br>自費<br>0<br>503 | イ<br>エ<br>の計算公<br>保費<br>単位<br>935                                                                                                    | □<br>世<br>保保費<br>ひ府<br>0                                                                         | ○ 厨 ○<br>I 聘<br>2 自動計<br>總額<br>0<br>5508         | Ki 〇社<br>人員       算退撫創       退休講       自費       1928                                 | エ 〇<br>人員<br>全 設定<br>記<br>印金<br>記<br>の<br>3580 | 度理<br>自動計算<br><b>政府</b><br>0                | 教保 - ○教<br>學<br>]<br><b>互助俸</b><br>〔     | b(保 - ○ 数()<br>頭<br>〕<br>〕<br>〔編目<br>〕 | K-○教<br>助<br>目        |
| ● 教員<br>ト)<br>(1)<br>(1)<br>(1)<br>(1)<br>(1)<br>(1)<br>(1)<br>(1)<br>(1)<br>(1 | (學 ○ 教<br>員<br>筆資料 [<br><b>俸額</b><br><b>俸點</b><br>000<br>110<br>120 | <ul> <li>数員<br/>(勞) 無</li> <li>新増</li> <li>新額</li> <li>18360</li> <li>19100</li> </ul>                                  | )<br>教員(勞<br>」<br>删除選取                       | ○職<br>友<br>了自<br>自費<br>0<br>503<br>524         | <ul> <li>アエ ○技<br/>工</li> <li>助計算公</li> <li>助計算公</li> <li>助計算公</li> <li>の</li> <li>935</li> <li>972</li> </ul>                                                                                                    | ●<br>世<br>保保書<br>ひ府<br>0<br>0                                                                    | □ 府 ○<br>I 門<br>2 自動計<br>總額<br>0<br>5508<br>5730 | 然 一社<br>人員       算退無血       跟休期       自費       1928       2006                       | エ 〇<br>人員<br>金 設定<br>町金<br>軍位<br>3580<br>3724  | 董理<br>專     自動計算<br>政府<br>0<br>0<br>0       | 教保 - ○<br>學<br>]<br><b>互助俸</b><br>〔<br>〔 | t 保 - 〇 教 (                            | g - ○教<br>助<br>目<br>目 |

★ 已更新《2-2 薪資套表資料/學術研究費》 如右圖。

學術研究費 理系統 基本資料 薪資套表資料 薪資處理 每月報表 其它報表 济資基準 學術研究 專業加給 主管加給 扣稅稅額設定 健保標準 <del>勞保標準 勞退金分級</del> 學術研究基準 0:不予計算 : 薪俸+專業+加給-獎助-該類應扣金額 薪俸+專業+加給-獎助-該類應扣金額 : 薪俸+專業+加給--邀助-該類應扣金額 : 薪俸+專業-該類應扣金額 5:其他(如聘僱人員);薪俸+…等-該類應扣金額 共計14筆資料 新增 刪除選取 學術研究額點 額點說明 學術研究 條件 校長 校長 不填入 ~ 不填入 34730 教員 公立350以上 29260  $350 \sim 999$ 教員  $245 \sim 330$ 公立245~330 25780 教員 公立000~230 22400  $000 \sim 230$ 

| 理》 | 系統 基本資料     | 薪資套表資料      | 薪資處理     | 每月報表 其           | [10] 報表 | 洜統攝作 |                   | 305    |      |
|----|-------------|-------------|----------|------------------|---------|------|-------------------|--------|------|
| 薪資 | 基準 學術研究 專業力 | 1給 主管加給 扣税税 | 額設定 健保標準 | 勞保標準 勞退金分組       | ð.      |      | <b>₩</b> (113+1). | 101    |      |
|    |             |             | 專業       | 加給基準             |         |      |                   |        |      |
| 共計 | 25筆資料 新増    | 刪除邏取        |          |                  |         |      |                   | _      |      |
|    | 加給額點        | 職等名稱        | 專業加給     | 條件               | 所得      | 导類別  |                   |        |      |
|    | 1職等         | 一職等         | 20870    | 不填入 ~ 不填         | λ       | 0    | 編輯                |        |      |
|    | 2職等         | 二職等         | 21050    | 不변力              |         |      |                   |        |      |
|    | 3職等         | 三職等         | 21110    | 不填/ 🦊            | 公務人     | 昌国   | 「「「「「「」」と         | 法(-    | - )^ |
|    | 4職等         | 四職等         | 21460    | 不填入              | 4407    |      |                   | 112 (- | -/   |
|    | 5職等         | 五職等         | 22060    | 不填入              | ~       | •    | 7H #4             |        |      |
|    | 6職等         | 六職等         | 25130    | 不填入 ~ 不填         | λ       | 0    | 編輯                |        |      |
|    | 7職等         | 七職等         | 26040    | 不填入 ~ 不填         | λ       | 0    | 編輯                |        |      |
|    | 8職等         | 八職等         | 28980    | 不填入 ~ 不填         | λ       | 0    | 編輯                |        |      |
|    | 9職等         | 九職等         | 30020    | 不填入 ~ 不填         | λ       | 0    | 編輯                |        |      |
|    | 士(生)級       | 士(生)級       | 21090    | 不填入 ~ 不填         | λ       | 0    | 編輯                |        |      |
|    | 士(生)級-政     | 士(生)級-政     | 22060    | 不填入 ~ 不填         | Л       | 0    | 編輯                |        |      |
|    | 工友          | 工友          | 17740    | 不填入 ~ 不填         | Л       | 0    | 編輯                |        |      |
|    | 技工          | 技工          | 18060    | 不填入 ~ 不填         | λ       | 0    | 編輯                |        |      |
|    | 師一級         | 師(一)級       | 37000    | 不填入 ~ 不填         | λ       | 0    | 編輯                |        |      |
|    | 師二級         | 師(二)級       | 28150    | 不填入 ~ 不填         | Л       | 0    | 編輯                |        |      |
|    | 師三級         | 師(三)級       | 23650    | 不填入 ~ 不填         | Л       | 0    | 編輯                |        |      |
|    | 專任主任        | 事任主任245以上   | 24210    | $_{245}\sim$ 999 |         | 0    | 編輯                |        |      |
|    | 專任主任        | 事任主任230以下   | 21080    | $000 \sim 230$   |         | 0    | 編輯                |        |      |
|    | 專任教練 - 初一   | 專任教練 -初一    | 22400    | $170\sim230$     |         | 0    | 編輯                |        |      |
|    | 專任教練 - 初二   | 事任教練 -初二    | 25780    | $245\sim330$     |         | 0    | 編輯                |        |      |
|    | 專任組長        | 專任組長245以上   | 23180    | $_{245}\sim$ 999 |         | 0    | 編輯                |        |      |
|    | 專任組長        | 專任組長230以下   | 21080    | $000 \sim 230$   |         | 0    | 編輯                |        |      |
|    | 無           | 無           | 0        | 不填入 ~ 不填         | Л       | 0    | 編輯                |        |      |
|    | 雇員          | 雇員          | 19740    | 不填入 ~ 不填         | Л       | 0    | 編輯                |        |      |
|    | 幹事          | 國高中幹事       | 21080    | 不填入 ~ 不填         | λ       | 0    | 編輯                |        |      |

★已更新《2-4 薪資套表資料/主管加給》 如右圖。

| 充  | 基本資料           | 貧套表資料 薪   | 資處理 每月1                    | 服表 其它報       | 表系統操 | 作<br>中華民國113 |
|----|----------------|-----------|----------------------------|--------------|------|--------------|
| 學術 | f研究 專業加給<br>主任 | 皆加給 扣稅稅額設 | 定 健保標準 勞保標<br><b>主管加給基</b> | 準 劳退金分級<br>準 |      |              |
| (計 | 12筆資料 新増       | 刪除邏取      |                            |              |      |              |
|    | 加給額點           | 職等名稱      | 主管加給                       | 副主管加給        | 所得類別 |              |
|    | 無              | 無         | 0                          | 0            | 0    | 編輯           |
|    | 5職等            | 五職等       | 4190                       | 0            | 0    | 編輯           |
|    | 6職等            | 六職等       | 4720                       | 0            | 0    | 編輯           |
|    | 7職等            | 七職等       | 5750                       | 0            | 0    | 編輯           |
|    | 8職等            | 八職等       | 7520                       | 0            | 0    | 編輯           |
|    | 9職等            | 九職等       | 9710                       | 0            | 0    | 編輯           |
|    | 校長             | 校長        | 9710                       | 0            | 0    | 編輯           |
|    | 10職等           | 十職等       | 13110                      | 0            | 0    | 編輯           |
|    | 11職等           | 十一職等      | 19130                      | 0            | 0    | 編輯           |
|    | 12職等           | 十二職等      | 29520                      | 0            | 0    | 編輯           |
|    | 13職等           | 十三職等      | 32740                      | 0            | 0    | 編輯           |
|    | 14職等           | 十四職等      | 40410                      | 0            | 0    | 編輯           |

## 請務必一定要自行於《1-4 基本資料 / 費率與公式》勾選

R04『個人基本資料(全部)要重新計算』的動作後,人事資料才會套用更新。

| 《1-4 基本資料/費率與公式設定》頁面最   | 下方,勾選人事資料欲重新計算的人員, |
|-------------------------|--------------------|
| 請勾選(R04)按「確定」後,公保、勞保人員的 | 『人事資料』才會全部套用更新     |

| R01 [ 「個人基本資料( <i>数員</i> )」要重新計算(單次作業有效) |   | R01 [ 「個人基本資料( <i>数員</i> )」要重新計算(單次作業有效) |
|------------------------------------------|---|------------------------------------------|
| R02 [ 個人基本資料( <i>職員</i> )」要重新計算(單次作業有效)  |   | R02 「個人基本資料( <i>職員</i> )」要重新計算(單次作業有效)   |
| R03 [ 「個人基本資料(勞保*)」要重新計算(單次作業有效)         |   | R03 「個人基本資料(勞保*)」要重新計算(單次作業有效)           |
| R04 「個人基本資料(全部)」要重新計算(單次作業有效)            |   | 1004 ☑ 「個人基本資料(全部)」要重新計算(單次作業有效)         |
| 修改                                       |   | 修改 確定 取消                                 |
|                                          | - | (確定後,計算完成 勾選會不見為正常)                      |

★請挑選幾名人員,檢視各公教及勞保人員之"月支薪額、學術研究、主管加給、專業加給…等"欄位, 確認是否已套用更新完成。

◎提醒一:重新計算後,人事資料將回復為系統原先設定值,如有手動強制修改的資料,

請記得檢視及重新修改!

(如:特教津點、教保費…等,有將金額有手動歸○者,要檢查投保級距。人事資料要重新設定)
 ◎提醒二:因有跨年度編輯薪資問題,故上述步驟完成後,異動的相關費率即為113年的金額。如欲編輯、
 修改112年薪資所得,請務必留意金額。

## ★★ 『調薪補發差額』作業 ★★

今年113/1月是調薪前的薪資,於上述勾選R04重新計算後,人事資料即更新。

當產生 113/2 月薪資即為調薪後,故『調薪補發差額作業』,只能做在「薪資調薪後」的 113/2 月薪資。

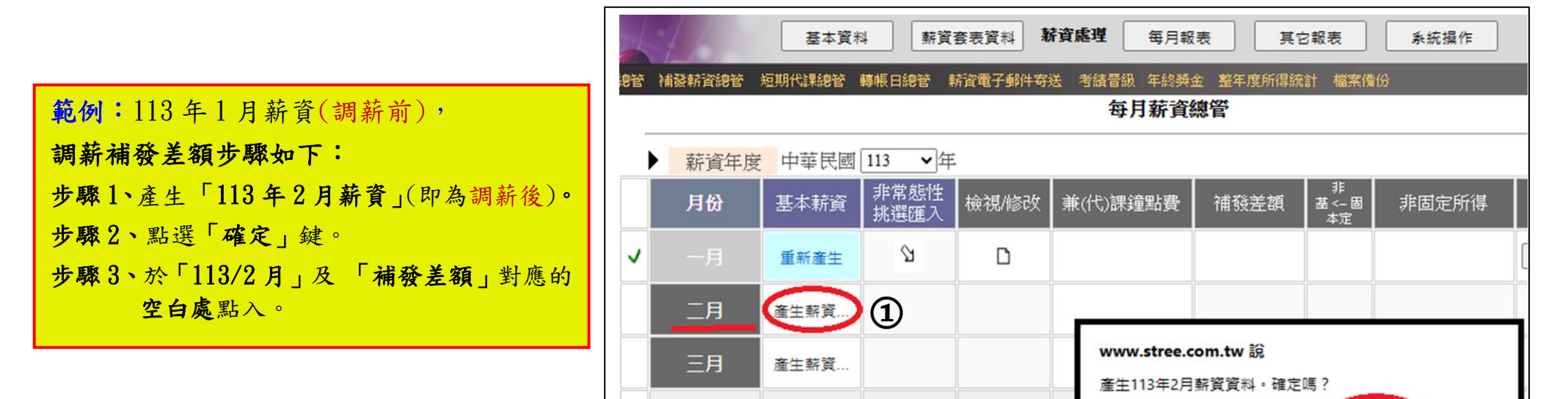

(2)

取消

確定

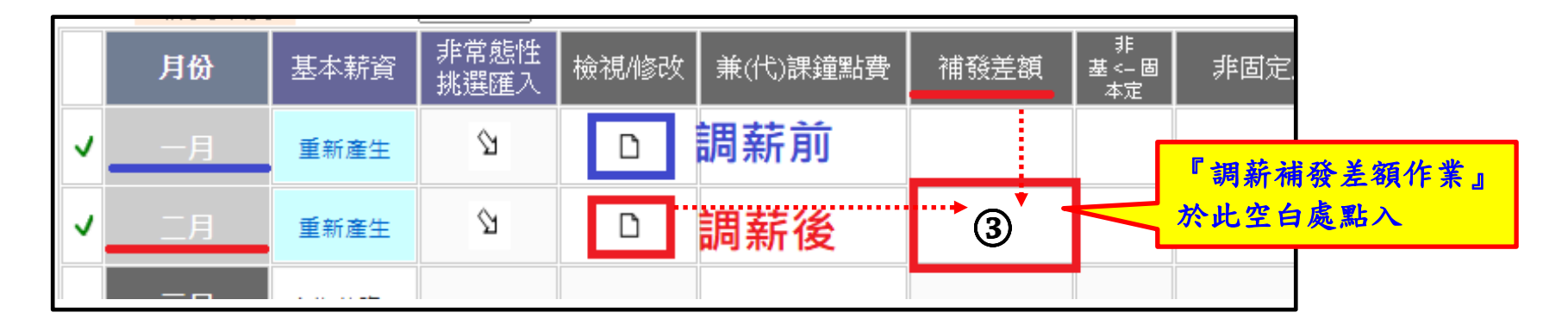

四月

五月

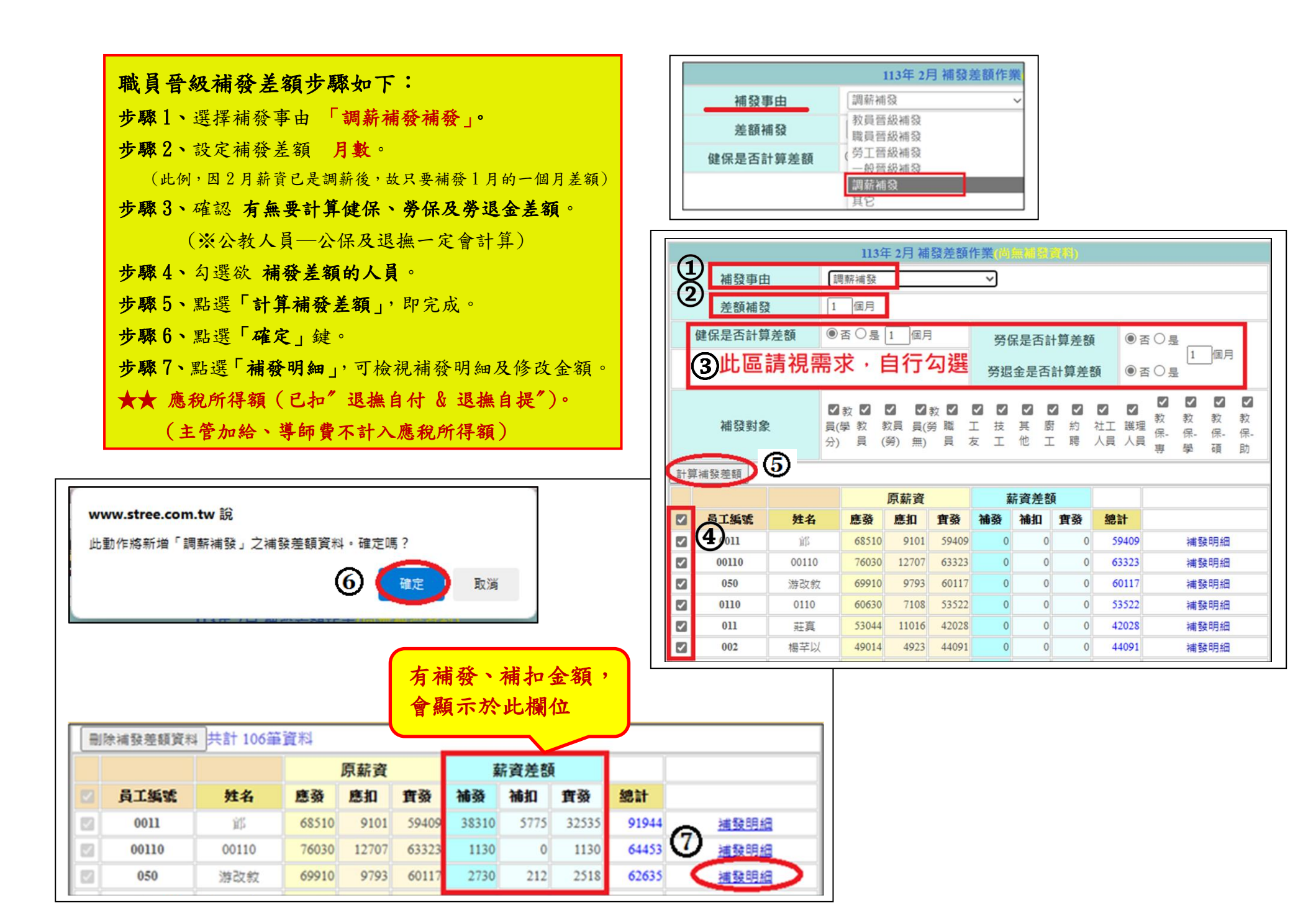

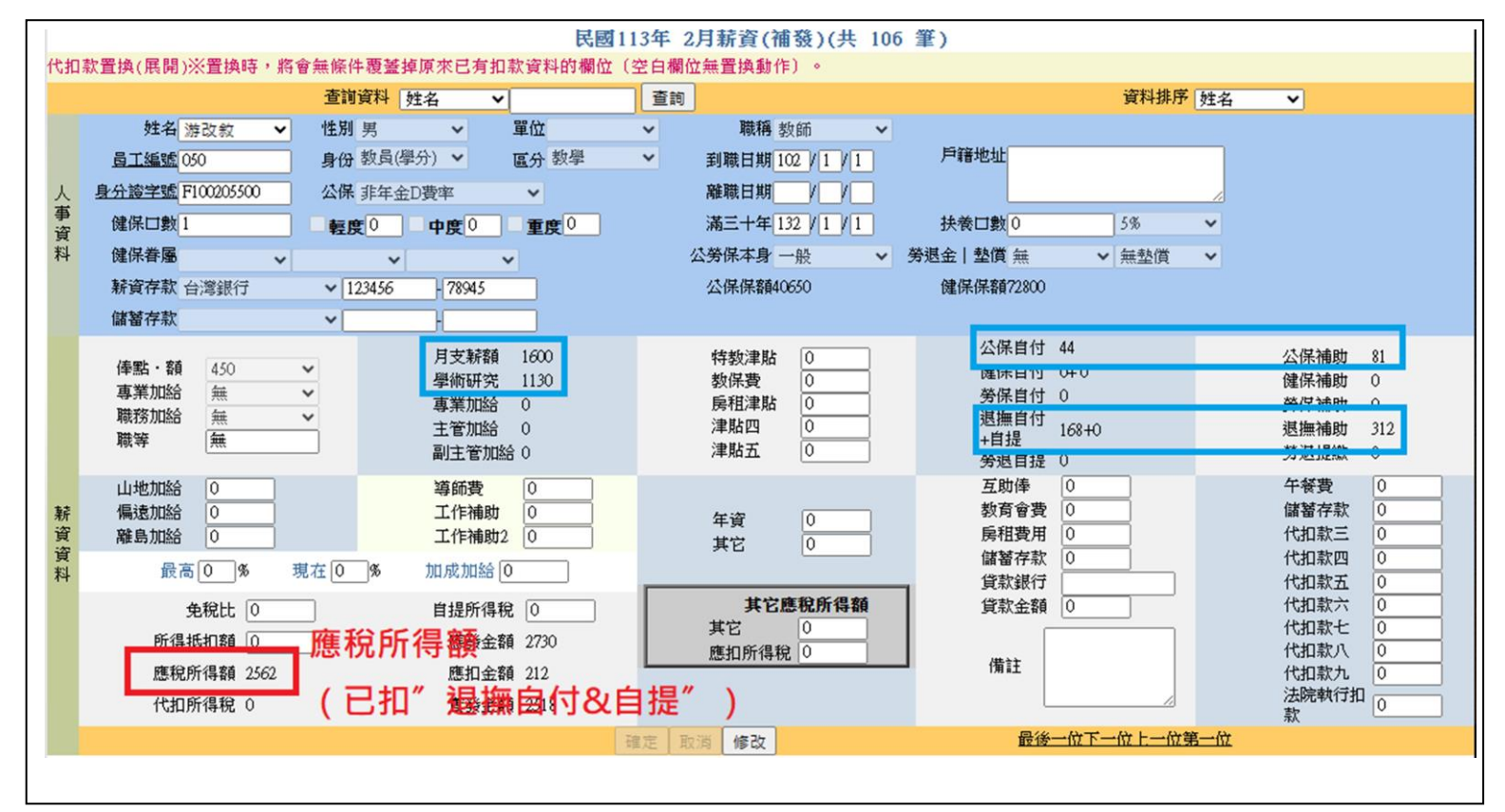

如完成補發作業編輯後,於《3-1 薪資處理/薪資總管》之113/2 補發差額作業,即呈現有"調薪"字眼(如左下圖),即表示已有資料產生。

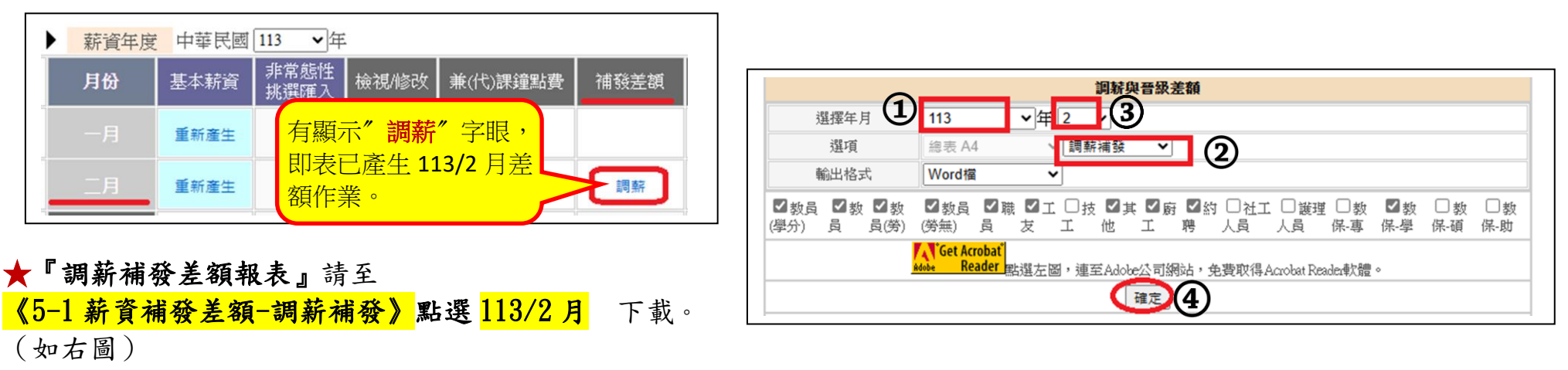